# SETTING UP PAGE NUMBERS IN TURABIAN

Setting up page numbers in Turabian format when you need a Table of Contents (TOC) can be difficult. Your title page requires **no page number**, your TOC page starts with a **lowercase Roman numeral two (ii) on the bottom-center of the page**, and your main paper section will start with a **plain number one in the top-right corner**.

NOTE: The visuals in this guide were made with Microsoft Word 2016. They may differ slightly depending on your version of Microsoft Word.

# I. CREATING SECTION BREAKS

1. **Open a blank Microsoft Word document –** TIP: Set up your page numbers *before* you begin your paper.

| H     | জন ৫ া                  | FG =   |                                         |                                                                              |                                                               |                                     | Do                       | cument1 -           | Word          |                      |                       |                       |                      | Ē                  | - 0                                                   | ×      |
|-------|-------------------------|--------|-----------------------------------------|------------------------------------------------------------------------------|---------------------------------------------------------------|-------------------------------------|--------------------------|---------------------|---------------|----------------------|-----------------------|-----------------------|----------------------|--------------------|-------------------------------------------------------|--------|
| File  | Home                    | Insert | Design                                  | Layout                                                                       | References                                                    | Mailings                            | Review                   | View                | Q Tell n      | ne what you v        | vant to do            |                       | le contra a          | line to the second | ₽ Share                                               | $\Box$ |
| Paste | Cut<br>Copy<br>Format P | ainter | Calibri (Body)<br><b>B I <u>U</u> -</b> | $\mathbf{x} = 11 \mathbf{x} \mathbf{x}^2$<br>abe $\mathbf{x}_2 \mathbf{x}^2$ | A <sup>*</sup> A <sup>*</sup> Aa -<br>A - <sup>a</sup> b⁄ - J | <ul><li>♦ E -</li><li>▲ -</li></ul> | ≝ - '≂ -   3<br>= =   3≡ | ■ ●■   4<br>•   ⊉ • | ≹↓   ¶<br>⊞ + | AaBbCcDc<br>1 Normal | AaBbCcDc<br>1 No Spac | AaBbCcDc<br>Heading 1 | AaBbCcE<br>Heading 2 | AaB                | P Find ▼ ab<br>ab<br>ac<br>ab<br>c Replace A Select ▼ |        |
|       | Clipboard               | 5      | -                                       | Font                                                                         |                                                               | F2                                  | Paragrap                 | bh                  | rs.           |                      |                       | Styles                |                      | 6                  | Editing                                               | ^      |
| L .   | 1 • • • •               |        | <u> </u>                                | 1                                                                            |                                                               | 2                                   |                          | 3 · ·               |               | • 4 • •              |                       | 5 • • • •             | 6                    | · · · <u>\</u> · · | . 7                                                   |        |
| -1    |                         |        |                                         |                                                                              |                                                               |                                     |                          |                     |               |                      |                       |                       |                      |                    |                                                       |        |
| -     |                         |        |                                         |                                                                              |                                                               |                                     |                          |                     |               |                      |                       |                       |                      |                    |                                                       |        |
|       |                         |        |                                         |                                                                              |                                                               |                                     |                          |                     |               |                      |                       |                       |                      |                    |                                                       |        |
|       |                         |        |                                         |                                                                              |                                                               |                                     |                          |                     |               |                      |                       |                       |                      |                    |                                                       |        |
|       |                         |        |                                         |                                                                              |                                                               |                                     |                          |                     |               |                      |                       |                       |                      |                    |                                                       |        |
| •     |                         |        |                                         |                                                                              |                                                               |                                     |                          |                     |               |                      |                       |                       |                      |                    |                                                       |        |
|       |                         |        |                                         |                                                                              |                                                               |                                     |                          |                     |               |                      |                       |                       |                      |                    |                                                       |        |
|       |                         |        |                                         |                                                                              |                                                               |                                     |                          |                     |               |                      |                       |                       |                      |                    |                                                       |        |
| 1     |                         |        |                                         |                                                                              |                                                               |                                     |                          |                     |               |                      |                       |                       |                      |                    |                                                       |        |
|       |                         |        |                                         |                                                                              |                                                               |                                     |                          |                     |               |                      |                       |                       |                      |                    |                                                       |        |
|       |                         |        |                                         |                                                                              |                                                               |                                     |                          |                     |               |                      |                       |                       |                      |                    |                                                       |        |
| -     |                         |        |                                         |                                                                              |                                                               |                                     |                          |                     |               |                      |                       |                       |                      |                    |                                                       |        |
| •     |                         |        |                                         |                                                                              |                                                               |                                     |                          |                     |               |                      |                       |                       |                      |                    |                                                       |        |
| :     |                         |        |                                         |                                                                              |                                                               |                                     |                          |                     |               |                      |                       |                       |                      |                    |                                                       |        |
| -     |                         |        |                                         |                                                                              |                                                               |                                     |                          |                     |               |                      |                       |                       |                      |                    |                                                       |        |
| •     |                         |        |                                         |                                                                              |                                                               |                                     |                          |                     |               |                      |                       |                       |                      |                    |                                                       |        |
|       |                         |        |                                         |                                                                              |                                                               |                                     |                          |                     |               |                      |                       |                       |                      |                    |                                                       |        |
| 2     |                         |        |                                         |                                                                              |                                                               |                                     |                          |                     |               |                      |                       |                       |                      |                    |                                                       |        |
| •     |                         |        |                                         |                                                                              |                                                               |                                     |                          |                     |               |                      |                       |                       |                      |                    |                                                       |        |
|       |                         |        |                                         |                                                                              |                                                               |                                     |                          |                     |               |                      |                       |                       |                      |                    |                                                       |        |
|       |                         |        |                                         |                                                                              |                                                               |                                     |                          |                     |               |                      |                       |                       |                      |                    |                                                       |        |

2. Click on the "Layout" tab -

| 日              | <del>চ</del> - তে া | -<br>-     |                 |               |                       |          |                | Document | t1 |
|----------------|---------------------|------------|-----------------|---------------|-----------------------|----------|----------------|----------|----|
| File           | Home                | Insert     | Design          | Layout        | References            | Mailings | Review         | View     |    |
|                |                     |            | ∎ HB            | reaks 🔻       | Indent                |          | Spacing        |          |    |
|                |                     |            |                 | ine Numbers 🔻 | € Left:               | 0" ‡     | ‡≡ Before:     | 0 pt     | ÷  |
| iviargins<br>• |                     | Size Coli  | umins<br>⊸ bc⁻H | lyphenation • | ≣ <del>⊈</del> Right: | 0" 🗘     | ,<br>∦≞ After: | 8 pt     | ÷  |
|                |                     | Page Setup | <b>)</b>        | 5             | al '                  | Parag    | raph           |          | ß  |
| L.             | 1                   | X          |                 | 1 .           |                       | 2        |                | · 3 ·    |    |
|                |                     |            |                 |               |                       |          |                |          |    |
|                |                     |            |                 |               |                       |          |                |          |    |
| -              |                     |            |                 |               |                       |          |                |          |    |

3. Click on the "Breaks" button -

|      | 8          | <b>५</b> - ७  | i,<br>C  | Ŧ      |              |                       |       |                       |    |          |            | Documer | nt1 |
|------|------------|---------------|----------|--------|--------------|-----------------------|-------|-----------------------|----|----------|------------|---------|-----|
| F    | File       | Hom           | ne In    | sert   | Design       | Layout                |       | References            | ľ  | Mailings | Review     | View    | ,   |
| F    |            |               |          | 5      |              | Breaks 🔻              |       | Indent                |    |          | Spacing    |         |     |
| H    | <u> </u>   | <br>Orientati | ion Sire |        |              | Line Numbe            | ers 🔻 | € Left                | 0" | ÷        | ‡≡ Before: | 0 pt    | ÷   |
| IVId | rgins<br>• | - Orientati   | ion 5126 | : C0   | umns<br>→ bc | Hyphenatio            | n≖    | ≣ <del>⊊</del> Right: | 0" | ÷        | ¥≞ After:  | 8 pt    | ÷   |
|      |            |               | Pag      | e Setu | р            |                       | E.    |                       |    | Paragi   | aph        |         | 5   |
| ы    |            | i · · ·       |          | · · 2  | ζ            | $1 \le 1 \le n \le n$ | 1 +   | 1 I I I               |    | 2        |            | · 3 ·   |     |
|      |            |               |          | _      | _            |                       |       |                       |    |          |            |         |     |
| -    |            |               |          |        |              |                       |       |                       |    |          |            |         |     |
|      |            |               |          |        |              |                       |       |                       |    |          |            |         |     |

4. Under breaks, click "Next Page" under "Section Breaks" -

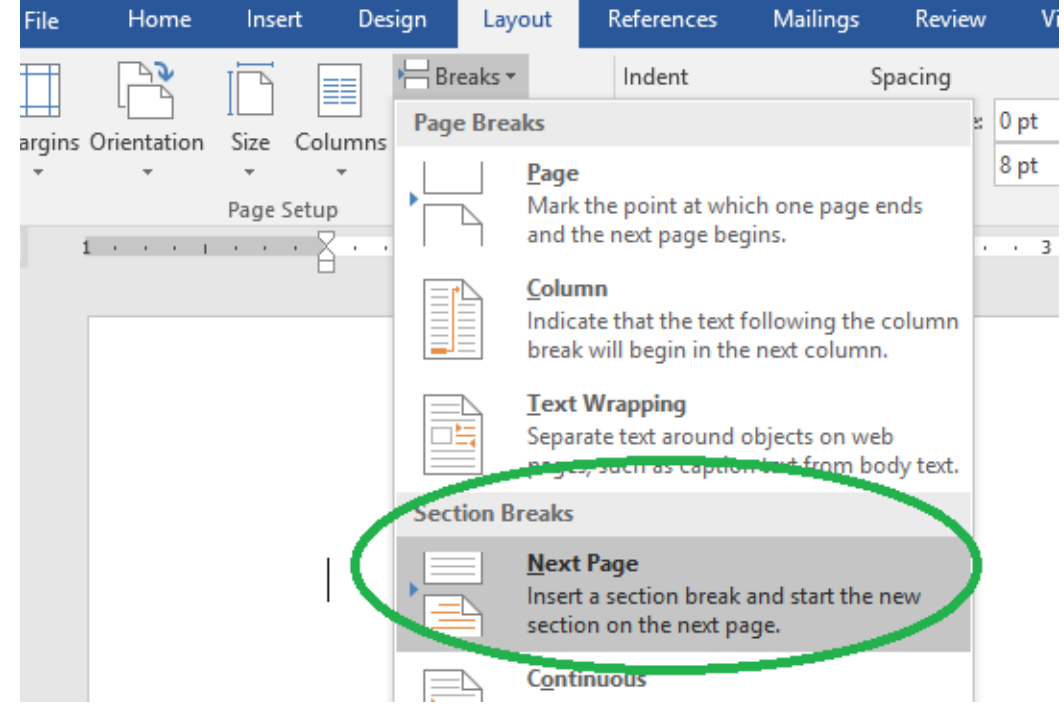

Writing Lab | <u>writing@regent.edu</u> | 757.352.4925

5. Repeat steps 3 and 4 on the new blank page (Page 2 of your document). <u>You should now</u> <u>have three blank pages in total</u>.

## II. UNLINKING SECTIONS

6. Right click twice in the blank space at the top of the second page -

Note: You should see a dotted line and a gray box that says "Header -Section 2-" appear on your

| e Home Insert Desi                                          | gn Layout References                                     | Mailings Review                    | View D                            | Nesign                                                             | V Tell me              | what you want to do                                               | )                         | _         | <u>A</u> :                    |
|-------------------------------------------------------------|----------------------------------------------------------|------------------------------------|-----------------------------------|--------------------------------------------------------------------|------------------------|-------------------------------------------------------------------|---------------------------|-----------|-------------------------------|
| er Footer Page<br>* Number Time Date & Do<br>Time Date & Do | current Quick Pictures Online<br>Parts * Pictures Insert | Go to Go to Header Footer Strategy | ious Dif<br>Dif<br>to Previous Sh | fferent First Page<br>fferent Odd & Ev<br>ow Document T<br>Options | e<br>ven Pages<br>lext | Header from Top<br>Footer from Bott<br>Insert Alignment<br>Positi | : 0.5"<br>om: 0.5"<br>Tab | :<br>Clos | e Header<br>d Footer<br>Close |
| 1 + + + + + + + + + + + + + + + + + + +                     | insert                                                   | Navigation                         | . 1 . 1                           | Options                                                            |                        | S · · · · · ·                                                     | ⊳n<br>+ € + +             | - E       | < 7. +                        |
|                                                             |                                                          |                                    |                                   |                                                                    |                        |                                                                   |                           |           |                               |
| Engler Section 1-                                           |                                                          |                                    |                                   |                                                                    |                        |                                                                   |                           |           |                               |
| Footer -Section 1-                                          |                                                          |                                    |                                   |                                                                    |                        |                                                                   |                           |           |                               |
| Footer -Section 1-                                          |                                                          |                                    |                                   |                                                                    |                        |                                                                   |                           |           |                               |
| Footer -Section 1-                                          |                                                          |                                    |                                   |                                                                    |                        |                                                                   |                           |           |                               |
| Footer -Section 1-                                          |                                                          |                                    |                                   |                                                                    |                        |                                                                   |                           |           |                               |
| Footer -Section 1-                                          |                                                          | Cliale trui                        |                                   |                                                                    |                        |                                                                   |                           |           |                               |
| Footer -Section 1-                                          |                                                          | ,<br>Click twi                     | ce in                             |                                                                    |                        |                                                                   |                           |           |                               |
| Footer -Section 1-                                          |                                                          | ,<br>Click twi<br>this spac        | ce in<br>e                        |                                                                    |                        |                                                                   |                           |           |                               |

### 7. Click on the grayed button that says, "Link to Previous" -

| Home                                        | Insert                         | Design                               | Layout                     | Referer           | nces             | Mailings             | F                    | Review         | View               | Design                                                                                                    | ♀ Tell me                | e what you want to do                                                                                        |           |                 | $\beta_{\!\!\!\!\!\!\!\!\!\!\!\!\!\!\!\!\!\!\!\!\!\!\!\!\!\!\!\!\!\!\!\!\!\!\!\!$ |
|---------------------------------------------|--------------------------------|--------------------------------------|----------------------------|-------------------|------------------|----------------------|----------------------|----------------|--------------------|----------------------------------------------------------------------------------------------------|--------------------------|----------------------------------------------------------------------------------------------------|-----------|-----------------|-----------------------------------------------------------------------------------|
| Footer P<br>- Nur<br>ader & Foot<br>1 · · · | #<br>age Dat<br>mber Tin<br>er | e & Document<br>ne Info <del>-</del> | Quick<br>Parts -<br>Insert | Pictures O<br>Pic | Online<br>ctures | Go to G<br>Header Fc | io tr<br>poter<br>Na | E Previo       | ous<br>to Previous | <ul> <li>Different First Page</li> <li>Different Odd &amp; B</li> <li>Show Document</li> <li>Options</li> <li>4 • •</li> </ul> | ge<br>Even Pages<br>Text | <ul> <li>Header from Top:</li> <li>Footer from Bottom:</li> <li>Insert Alignment Tab<br/>Position</li> </ul> | 0.5"      | ÷ с             | lose Header<br>and Footer<br>Close                                                |
| Header -                                    | Section 2-                     |                                      |                            | *                 | Be s<br>to ty    | sure to<br>ype sor   | clic<br>met          | k once<br>hing | e in this :        | section as if yo                                                                                                    | ou were g                | going                                                                                                    | Th<br>dis | uis sh<br>ssape | anould<br>ear                                                                     |

8. Scroll to the bottom of the page and repeat step 7 in the "Footer" section -

| e   | Home        | Inse       | rt [   | Design   | Layout  | Refe     | rences   | Mailing | gs    | Review   | View          |    | De    | sign     |
|-----|-------------|------------|--------|----------|---------|----------|----------|---------|-------|----------|---------------|----|-------|----------|
| )   |             | #          |        | F        |         |          |          |         |       | 🗖 Pr     | evious        |    | Diffe | erent Fi |
| J   | Easter [    |            | Data 8 | Decument | Quick   | Dictures | Online   | Gasta   | Gata  | E N      | evt           |    | Diffe | erent O  |
| ler | - Nu        | mber •     | Time   | Info -   | Parts • | Pictures | Pictures | Header  | Foote | 🔚 Lii    | nk to Previou | ıs | Shov  | w Docu   |
| Hea | ader & Foot | er         |        |          | Insert  |          |          |         | N     | avigatio | n             |    |       | Op       |
|     | 1 + + +     | 1.0.0      | · A ·  |          |         | 1        | -        | • 2 •   |       | 1.1.1    | · · 3 · 1     |    |       | · 4      |
|     |             |            |        |          |         |          |          |         |       |          |               |    |       |          |
|     | Footer -    | Section 2- | 5      |          |         |          |          |         |       |          |               |    |       |          |
|     |             |            |        |          |         |          |          |         |       |          |               |    |       |          |
|     |             |            | I      |          |         |          |          |         |       |          |               |    |       |          |
|     |             |            | I      |          |         |          |          |         |       |          |               |    |       |          |
|     |             |            |        |          |         |          |          |         |       |          |               |    |       |          |
|     |             |            |        |          |         |          |          |         |       |          |               |    |       |          |

9. Repeat steps 7 and 8 on the header and footer sections of page 3.

## III. INSERTING PAGE NUMBERS

10. Scroll to the bottom of your second page and click where it says "Footer -Section 2-". Then click on the "Page Number" button –

| •••        | 1             | <u> </u>          |                             |                       |                    |                            |          |                    |                 |                      |                                         |                    |                           |
|------------|---------------|-------------------|-----------------------------|-----------------------|--------------------|----------------------------|----------|--------------------|-----------------|----------------------|-----------------------------------------|--------------------|---------------------------|
| File       |               | Hom               | Ins                         | ert                   | Design             | Layout                     | Refe     | rences             | Mailin          | gs                   | Review                                  | View               | De                        |
| eader<br>• | Foo<br>ader 8 | er<br>Ni<br>& Fou | <b>#</b><br>Page<br>umber ▼ | LEO<br>Dite &<br>Time | Document<br>Info • | Quick<br>Parts +<br>Insert | Pictures | Online<br>Pictures | Go to<br>Header | Go to<br>Footer<br>N | E Previe<br>Next<br>Link t<br>avigation | ous<br>:o Previous | ☐ Diff<br>☐ Diff<br>☑ Sho |
|            | I ·           |                   | -Section 2                  |                       |                    |                            | 1 · ·    |                    | 2 .             |                      |                                         | 3 · 1              |                           |

11. Click on "Format Page Numbers" in the drop-down menu of "Page Number"-

| Ы           | ) ، رج                        | <u>ا</u> . و     | Ë ₹                                               |                                                            |                             |                                           | Doci                                | ument1 -                             | Word            |                      |                             |
|-------------|-------------------------------|------------------|---------------------------------------------------|------------------------------------------------------------|-----------------------------|-------------------------------------------|-------------------------------------|--------------------------------------|-----------------|----------------------|-----------------------------|
| File        | Ho                            | me               | Inse                                              | rt D                                                       | )esign                      | Layout                                    | Refe                                | rences                               | Mailing         | js                   | Reviev                      |
| ader<br>THe | Footer<br>ader & F<br>1 · · · | #<br>Pag<br>Numb | e<br>er •<br>Top of<br>Botton<br>Page N<br>Curren | Date &<br>Time<br>Page<br>n of Pag<br>Margins<br>t Positio | e<br>Info <del>-</del><br>e | Parts *                                   | Pictures                            | Online<br>Pictures                   | Go to<br>Header | Go to<br>Footer<br>N | P<br>N<br>P<br>L<br>avigati |
|             |                               | Ľ× .             | Kemov                                             | /e Page I                                                  | Numbe                       | F <b>ormat I</b><br>Change I<br>ook in th | Page Num<br>how the p<br>he header/ | i <b>ber</b><br>age numł<br>/footer. | oers            |                      |                             |

12. In the pop-up menu, set the number type to lowercase Roman numerals; then click "OK" –

| Page Number Format ? ×              |
|-------------------------------------|
| Number <u>f</u> ormat: i, ii, iii,  |
| Include chapte - 1 -, - 2 -, - 3 -, |
| a, b, c,<br>Chapter starts          |
| Use separator.                      |
| <br>Examples: 1-1, 1-A              |
| Page numbering                      |
| Ontinue from previous section       |
| ⊖ Start <u>a</u> t:                 |
| OK Cancel                           |

13. Click back in the footer of Section 2. Click on "Page Number," then "Bottom of Page," then "Plain number 2" –

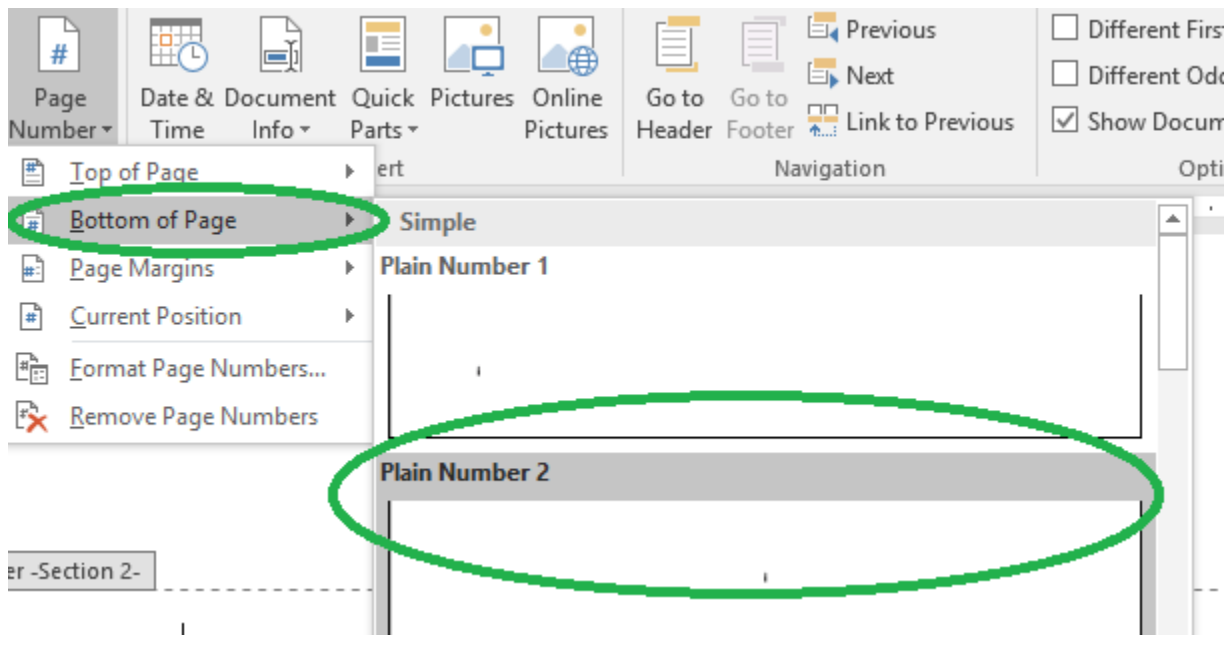

## 14. Repeat step 11.

15. In the pop-up menu, set the page numbers to "Start at 1," and then click "OK"-

| Page Number Format                                             | ? ×               |
|----------------------------------------------------------------|-------------------|
| Number <u>f</u> ormat: 1, 2, 3,                                | ~                 |
| Include chapter <u>n</u> umber                                 |                   |
| Chapter starts with style:                                     | Heading 1 $\sim$  |
| Use separator:                                                 | - (hyphen) \vee   |
| Examples:                                                      | 1-1, 1-A          |
| Page numbering<br>Commute from procious<br>Start <u>a</u> t: 1 | section<br>Cancel |

### 16. Click in the header of Section 3 -

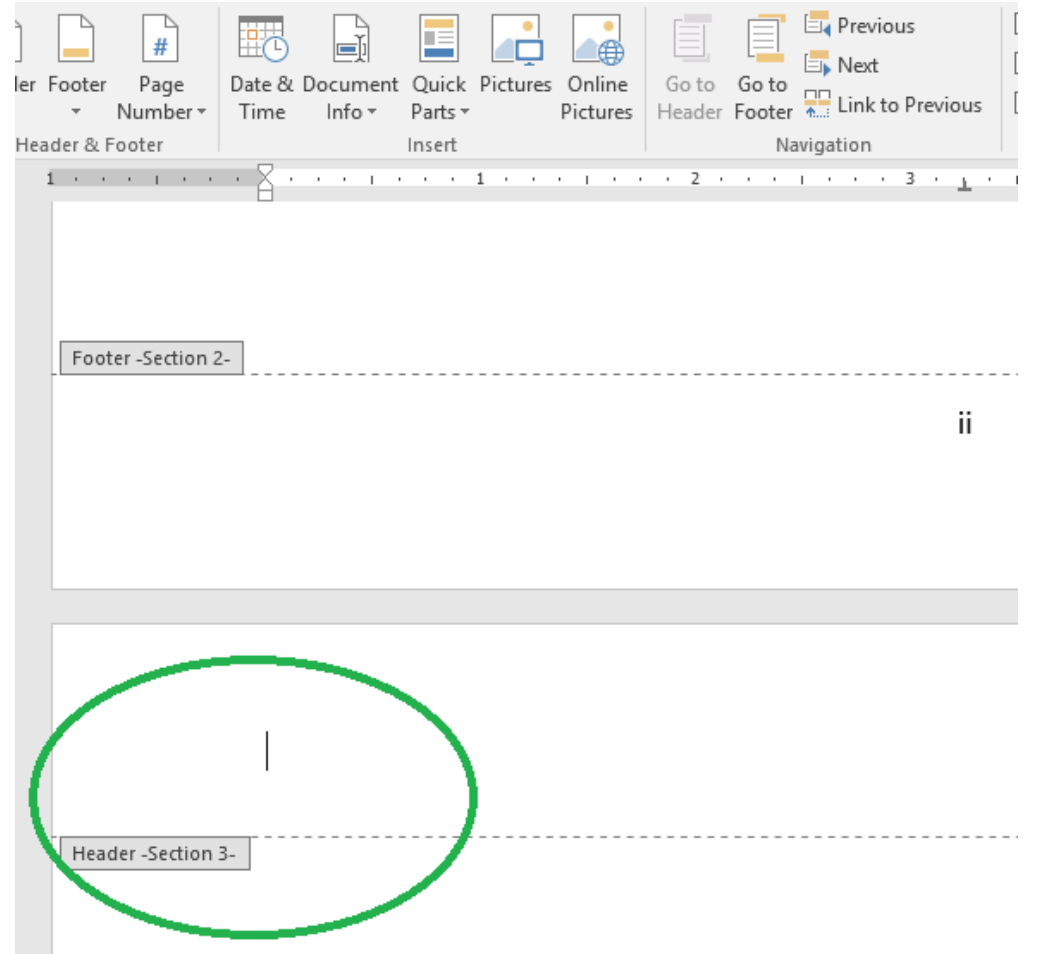

17. Click on "Page Number," then "Top of Page," and then "Plain Number 3" -

| Home              | Insert              | Design     | Layout               | References                  | Mailings              | Review | View               | Design                 | Υ                                          |
|-------------------|---------------------|------------|----------------------|-----------------------------|-----------------------|--------|--------------------|------------------------|--------------------------------------------|
| ter Pa            | ge Date             | & Documen  | t Quick F<br>Parts • | Pictures Online<br>Pictures | Go to Go<br>Header Fo | oter   | ous<br>to Previous | Different<br>Different | First Page<br>Odd & Even Pa<br>cument Text |
| 8 🖻 🖹             | <u>T</u> op of Page | 2          | > Sin                | ple                         |                       |        |                    | ·                      | ptions                                     |
|                   | Bottom of           | - ye       | Plain                | Number 1                    |                       |        |                    |                        |                                            |
| E.                | <u>P</u> age Margii | ns         |                      |                             |                       |        |                    |                        |                                            |
| #                 | Current Pos         | ition      | •                    | 1                           |                       |        |                    |                        |                                            |
| # <mark>5,</mark> | <u>F</u> ormat Pag  | e Numbers  |                      |                             |                       |        |                    |                        |                                            |
| E                 | <u>R</u> emove Pag  | ge Numbers | Plain                | Number 2                    |                       |        |                    | •                      |                                            |
| eader -Se         | ection 3-           |            | Plain                | Number 3                    |                       | 1      |                    | 1                      |                                            |
|                   |                     |            |                      |                             |                       |        | Plain Nu           | umber 3                |                                            |
|                   |                     |            | Pag                  | e X                         |                       |        | Number             | r with no forma        | itting or                                  |
|                   |                     |            | Acce                 | nt Bar 1                    |                       |        | accents            |                        |                                            |

Writing Lab | writing@regent.edu | 757.352.4925

# IV. CHANGING THE FONT AND SIZE OF THE PAGE NUMBERS

|           | 18. Click k           | oack on  | the    | "Hon         | ne″ tab –                         |         |
|-----------|-----------------------|----------|--------|--------------|-----------------------------------|---------|
| H         | ⊪ O - C               | ö₹       |        |              |                                   | Docume  |
| File      | Home                  | In: ert  | D      | esign        | Layout                            | Referen |
| ĥ         | X Cut                 | C        | alibri | (Body)       | • 11 •                            | A A A   |
| aste<br>▼ | 🛀 Copy<br>؇ Format Pa | inter I  | B I    | <u>U</u> - ; | abe X <sub>2</sub> X <sup>2</sup> | A - 🎽   |
|           | Clipboard             | Es .     |        |              | Font                              |         |
|           | $1 + \cdots + 1$      |          | Z ·    | · · 1        | · · · 1                           | 1 I I I |
|           |                       |          |        |              |                                   |         |
|           |                       |          |        |              |                                   |         |
|           |                       |          |        |              |                                   |         |
|           |                       |          |        |              |                                   |         |
|           |                       |          |        |              |                                   |         |
|           |                       |          | ١.     |              |                                   |         |
|           | Header -Se            | ction 3- |        |              |                                   |         |

19. Highlight the number and change the font and size from "Calibri, 11" to "Times New Roman, 12" –

| r           |        | Cali | ibri (l | Body)      | +   | 11 | •              | A A |     | Aa 🗸       | 4 | 2 | Ξ   | ¥ 123 | = - | 1 <mark>0</mark> | •    | €≣ | <del>)</del> ≣ | ₽↓ | ¶      | AaB | bCcD  | c A | aBbC  | cDc | AaB | bCcD    | c A | aBb   | CcE  | А | аВ    |
|-------------|--------|------|---------|------------|-----|----|----------------|-----|-----|------------|---|---|-----|-------|-----|------------------|------|----|----------------|----|--------|-----|-------|-----|-------|-----|-----|---------|-----|-------|------|---|-------|
| iat Pa      | inter  | В    | Ι       | <u>u</u> - | abc | X, | X <sup>2</sup> | A   | - a | <u>v</u> - | Α | - | ≡   | ≡     | ≡   | ≡                | ‡≡   | Ŧ  |                | •  | *      | ΠN  | ormal | ٦   | No Sp | ac  | Hea | iding 1 | ŀ   | leadi | ng 2 |   | Title |
| I           | E.     |      |         |            |     | Fo | nt             |     |     |            |   | ы |     |       |     | Par              | agra | ph |                |    | - Fail |     |       |     |       |     | S   | tyles   |     |       |      |   |       |
| $t \in [1]$ | 1.1    | · A  |         | • •        | 1 1 |    | • 1            | • • |     | I.         |   |   | 2 . | •     | •   |                  |      | 3  | · 1            |    |        | · 4 |       | •   | 1 1   |     | 5 · |         | 1   |       | - 6  |   | · 🛓 · |
|             |        |      |         |            |     |    |                |     |     |            |   |   |     |       |     |                  |      |    |                |    |        |     |       |     |       |     |     |         |     |       |      |   |       |
|             |        |      |         |            |     |    |                |     |     |            |   |   |     |       |     |                  |      |    |                |    |        |     |       |     |       |     |     |         |     |       |      |   |       |
|             |        |      |         |            |     |    |                |     |     |            |   |   |     |       |     |                  |      |    |                |    |        |     |       |     |       |     |     |         |     |       |      |   | _     |
|             |        |      |         |            |     |    |                |     |     |            |   |   |     |       |     |                  |      |    |                |    |        |     |       |     |       |     |     |         |     |       |      | 1 |       |
|             |        |      |         |            |     |    |                |     |     |            |   |   |     |       |     |                  |      |    |                |    |        |     |       |     |       |     |     |         |     |       |      |   |       |
|             |        |      |         |            |     |    |                |     |     |            |   |   |     |       |     |                  |      |    |                |    |        |     |       |     |       |     |     |         |     |       |      |   |       |
| er -Se      | tion 3 | -    |         |            |     |    |                |     |     |            |   |   |     |       |     |                  |      |    |                |    |        |     |       |     |       |     |     |         |     |       |      |   |       |

20. Repeat step 19 for the page number on Page 2.

## IF YOU DO NOT NEED A TABLE OF CONTENTS FOR YOUR PAPER:

- Only make one additional section (skip steps 5 and 9)
- Start your paper in the section after your title page (skip steps 12 and 13)